# **Evidência de Testes**

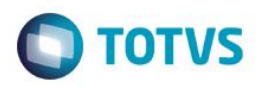

## Evidência de Testes

| Produto: Protheus                                                   | [informar o produto]                                                          |
|---------------------------------------------------------------------|-------------------------------------------------------------------------------|
| Versão: 11.80                                                       | [Informar a versão do produto em que será executado o teste.<br>Exemplo: P10] |
| Produto/Versão Integrado: [obrigatório para projetos de integração] | [Informar em quais linhas de produtos e versões haverá expedição]             |
| Banco de Dados: [obrigatório]                                       | [Progress, Oracle, SQL, Informix]                                             |

### . Evidência e sequência do passo a passo [obrigató]

### Teste Unitário (Codificação)

[Informar uma breve descrição dos testes realizados. O Print Screen de telas é opcional]

**T1** 

### 01 – No Controle de Lojas, verifique a Série utilizada na estação que será utilizada para os testes.

|                                            |                    |                |                      |                   | Estacao - Visualizar                             |                      |
|--------------------------------------------|--------------------|----------------|----------------------|-------------------|--------------------------------------------------|----------------------|
| lastro<br>istacao 002<br>lome EMU          | ILADOR ECNF        | POS ? Não      | ¥                    |                   |                                                  |                      |
| Impressoras                                | <u>L</u> eitores   | <u>O</u> utros | TEF                  | Back Office Front | Loja <u>C</u> heque-pre.com                      | Int <u>e</u> gracöes |
| Fiscal<br>Fabricante<br>Emulador<br>Modelo | · ·                | Chec           | ue<br>lelo           | Porta             | Def. de colunas de impressão<br>Cols.Cupom<br>40 | ECF                  |
| PDV Série                                  | Ser.CNF Tam COO Po | rta            | m<br>lelo<br>V       | Porta             |                                                  |                      |
| Terminal Services Cl<br>Numero do IP       | lient Porta        | Mens           | agem no Cupom Fiscal |                   |                                                  |                      |

### 02 – No Configurador, verifique qual será a próxima numeração a ser utilizada para a série utilizada no Cadastro de Estação.

| ٢        |                           | Editar | r Tabela de Consulta - 01 | × |
|----------|---------------------------|--------|---------------------------|---|
| ð 📈      | Ѐѻ₿҈҂Ҳ                    |        |                           |   |
| Pasta Se | eries de N. Fiscais\Itens |        |                           | ~ |
| i - D    | Series de N. Fiscais      | Chave  | Descricao                 |   |
| ī        | Itens                     | 001    | 00000011                  | A |
|          |                           | 002    | 00000863                  |   |

1

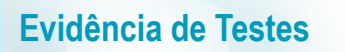

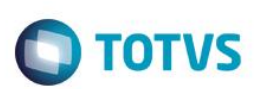

03 – No Controle de Lojas, faça uma venda. Nessa etapa, foi forçado um erro após a gravação do orçamento, antes do processamento da venda (transmissão da NFC-e e "explosão" da venda, onde é gerado financeiro, fiscal, estoque).

|                 |                         |                           |                | 0          |
|-----------------|-------------------------|---------------------------|----------------|------------|
|                 | e Outros                | Detalhes                  | Gravacão       |            |
| ome Vend.       | edor*                   |                           | rcamento*      | No O       |
| VENDEDOR PADRAO | 01 🔎                    |                           | 674            | 002        |
|                 | Cliente<br>ITE PADRAO   |                           | Cliente*       | Loja<br>01 |
|                 | EFAZ                    |                           | Cab            | Teste      |
|                 |                         |                           |                |            |
|                 |                         |                           |                |            |
|                 |                         | Descricao                 | Produto        | Item       |
|                 | VO MEDICOS HOSPITALARES | CURATIVO PAR              | 001            | 01         |
|                 | EFAZ                    | Descricao<br>CURATIVO PAR | Produto<br>001 | Item<br>01 |

| ٥                                                                 | TOTVS 2011 Série T Manufactur                                                                                                    | a × i              | da 🖭                               | appserver RET 20151202                                                                                                    | - 🗆 | >    | ĸ |
|-------------------------------------------------------------------|----------------------------------------------------------------------------------------------------|--------------------|------------------------------------|----------------------------------------------------------------------------------------------------|-----|------|---|
|                                                                   |                                                                                                    |                    | **<br>*0<br>**                     | A T E N A   0 * *<br>A T E N A   0 *<br>O controle de numerabòo do License Server estβ desligado !*<br>Exxxxxxxxxxxxxxxxxxxxxxxxxxxxxxxxxxxx         |     |      | ^ |
| SMARTC<br>Para info                                               | LIENT encontrou um problema durante a execucao<br>rmacoes adicionais clique em detalhes                                                                                                    | e sera finalizado. | WA<br>E I<br>ha                    | IRNING: Servidor de licenÞas nûo est8 respondendo.<br>NFO JISERVER] [06/09/2016 18:47:28] Starting Program SIGAADV Thread 19<br>el.gabriel,SPON5138) | 344 | (mic |   |
| THREAI<br>type mis<br>06/09/2                                     | D ERROR (michael.gabriel, SPON5138) 06/09/2016<br>smatch on compare on LJ7PREPORC(LOJA701C.PR<br>016 18:45:58 line : 5257                                                                                                    | 18:49:07<br>W)     | **<br>*<br>*0<br>**                | ロートロート A T E N A F O * * * * * * * * * * * * * * * * * *                                                                                             |     |      |   |
| [TOTVS<br>Called f<br>1646<br>Called f<br>NOPC<br>, NHAN<br>@LTEM | build: 7.00.131227A-20151103]           from LJ7RUNGRV(LOJA701C.PRW) 06/09/2016 18:4           from {   LJ7RUNGRV(         NTIPO           , NSAVESX8         ,@LSAIF           DLE         , ADOCDEV         ,LATUDATA           TEFFPEN         , @ATEFBKP         ,DEF | 5:58 line :        | ( ##<br>##<br>WA<br>9.<br>14<br>18 | ############ - cValueLog: [1]<br>####################################                                                                                |     |      |   |
| CLQFR                                                             | ETE , NVLRACRSFI , CESPDOC                                                                                                    | · · ·              |                                    |                                                                                                    |     |      |   |
| Deta                                                              | lihes                                                                                                    | Aquarda Brocorr    | Ø                                  | research 002674                                                                                                    |     |      |   |
|                                                                   |                                                                                                    | AguardeProcess     | ando or                            | rcamento 002674                                                                                                    |     |      |   |

04 – Verifique que o campo L1\_SITUA foi atualizado com "T1", o que significa que o erro aconteceu após o orçamento ser gravado e antes do número do documento ser solicitado.

# **Evidência de Testes**

**TOTVS** 

|   | Results | b 1 | Messages  |          |        |          |  |
|---|---------|-----|-----------|----------|--------|----------|--|
|   | L1_SI   | TUA | L1_FILIAL | L L1_NUM | L1_DOC | L1_SERIE |  |
| 1 | T1      |     | 01        | 002674   |        |          |  |
|   |         |     | •         |          |        |          |  |

LX\_FILIAL LX\_CUPOM LX\_SERIE LX\_SITUA LX\_MODDOC

05 – Como o erro aconteceu antes do sistema requisitar o número o documento, a numeração continua intacta.

| ۲                                | Visualiz | ar Tabela de Consulta - 01 | × |
|----------------------------------|----------|----------------------------|---|
| ∄✗傽◈฿ℑ✔✖                         |          |                            |   |
| Pasta Series de N. Fiscais\Itens |          |                            | ~ |
| 🗄 🔎 Series de N. Fiscais         | Chave    | Descricao                  |   |
| ttens                            | 001      | 00000011                   | Ĥ |
|                                  | 002      | 00000863                   |   |

06 – Acesse novamente o Controle de Lojas e verifique que o orçamento continua em aberto.

| Detalhes            |                            |                   |                          |            |                           |
|---------------------|----------------------------|-------------------|--------------------------|------------|---------------------------|
| No Orcamento 002674 | Cliente<br>000001          | Nota Fiscal       | Serie                    | Numero PDV | Operade                   |
| Base ICM Sol        | 0,00                       | eq.Orç Nom<br>CLI | e cliente<br>ENTE PADRAO |            |                           |
| Venda Assistida     |                            |                   |                          |            |                           |
| Configurar Imprimi  | <u>r Localizar Filtrar</u> |                   |                          |            |                           |
| ► No Orca           | mento F Cliente            | Nota Fiscal       | ▶ Serie ▶ Nun            | nero PDV   | Dt. Emissao<br>06/09/2016 |

**T2** 

01 – No Controle de Lojas, faça uma venda.

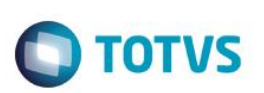

| )     |           |            |                                  | Venda Assis     |
|-------|-----------|------------|----------------------------------|-----------------|
|       | Gravacão  | Detalhes   | Estoque Outros                   |                 |
| No Oi | rcamento* |            | Vendedor*                        | Nome Vend.      |
| 0026  | 75        |            | 000001                           | VENDEDOR PADRAO |
| Loja  | Cliente*  |            | Nome Cliente                     |                 |
| 01    | ]         |            | CLIENTE PADRAO                   |                 |
| Teste | Cab       |            | Ret. SEFAZ                       |                 |
|       |           |            |                                  |                 |
|       |           |            |                                  |                 |
| ltem  | Produto   | Descricao  |                                  |                 |
| 1     | 001       | CURATIVO P | ARA CURATIVO MEDICOS HOSPITALARE | S               |

02 – Nessa etapa, o erro foi forçado APÓS o sistema solicitar o numero do documento e ANTES de realizar a transmissão da NFC-e.

|                             | Venda                                                                                         | Assistida | appserver RET 20151202 - 🕒 📥                                                                                                    |
|-----------------------------|-----------------------------------------------------------------------------------------------|-----------|----------------------------------------------------------------------------------------------------|
| ٥                           | TOTVS 2011 Série T Manufactura                                                                | ×         | [INFO ][SERVER] [Thread 13380] [06/09/2016 18:56:35] Thread finished (michael.ga<br>briel, SPON5138)<br>LOJA701C.PRW : 21255                                |
|                             |                                                                                               |           | IINFO lISERVERI [06/09/2016 18:56:54] Starting Program SIGAADV Thread 22868 (mic<br>hael.gabriel.SPON5138)<br>*** Loading dbapi.dll<br>** Loading dbapi.dll |
| SMARTCLIEN<br>Para informac | Fencontrou um problema durante a execucao e sera finaliz<br>oes adicionais clique em detalhes | ado.      | xxxxxxxxxxxxxxxxxxxxxxxxxxxxxxxxxxxxx                                                                                                    |
| Detalhes                    | <u>F</u> echa                                                                                 |           | ######################################                                                                                                    |
|                             | Processando                                                                                   |           |                                                                                                    |
|                             | Aguarde                                                                                       | Processan | o orcamento 002675                                                                                                    |

03 – No Configurador, verifique que a numeração foi alterada, já que houve a solicitação do número documento.

| ۲                                | Visuali | zar Tabela de Consulta - 01 |
|----------------------------------|---------|-----------------------------|
| ∄✗傽◈іі҈∢⊄                        | C       |                             |
| Pasta Series de N. Fiscais\Itens |         |                             |
| 🗄 🔎 Series de N. Fiscais         | Chave   | Descricao                   |
| Itens                            | 001     | 00000011                    |
|                                  | 002     | 00000864                    |

04 – Verifique que o campo L1\_SITUA foi atualizado com "T2", o que significa que houve um erro APÓS o sistema solicitar a numeração (L1\_DOC) e ANTES de realizar a transmissão da NFC-e.

|   | L1_SITUA | L1_FILIAL | L1_NUM | L1_DOC   | L1_SERIE |  |
|---|----------|-----------|--------|----------|----------|--|
| 1 | T1       | 01        | 002674 |          |          |  |
| 2 | T2       | 01        | 002675 | 00000863 | 002      |  |

05 – Verifique que ao acessar novamente o Controle de Lojas, o sistema vai recuperar a venda para ser finalizada novamente e enviar o número do documento utilizado para que ele seja INUTILIZADO.

|   | TOTVS                                                                                                    |
|---|----------------------------------------------------------------------------------------------------|
| 1 | O sistema recuperou a venda (orcamento <mark>002675</mark> ). Será aberta a tela para<br>finalizar esta venda. |
|   | Qk                                                                                                    |

06 – Após recuperar a venda, o sistema limpa os campos L1\_DOC e L1\_SERIE e envia o número solicitado para ser INUTILIZADO (SLX).

|   | Results 🛅 | Messages  |        |        |          |  |
|---|-----------|-----------|--------|--------|----------|--|
|   | L1_SITUA  | L1_FILIAL | L1_NUM | L1_DOC | L1_SERIE |  |
| 1 | T1        | 01        | 002674 |        |          |  |
| 2 |           | 01        | 002675 |        |          |  |

|   | LX_FILIAL | LX_CUPOM | LX_SERIE | LX_SITUA | LX_MODDOC |
|---|-----------|----------|----------|----------|-----------|
| 1 | 01        | 00000863 | 002      | ОК       | 65        |

**T3** 

01 – No Controle de Lojas, faça uma venda.

0

0

۲

01

Item

01

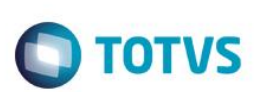

#### Venda Assistida Detalhes Estoque Outros Gravacão No Orcamento\* Vendedor\* Nome Vend. 002676 000001 $\rho$ VENDEDOR PADRAO Loja Cliente\* Nome Cliente CLIENTE PADRAO Teste Cab Ret. SEFAZ Produto Descricao CURATIVO PARA CURATIVO MEDICOS HOSPITALARES 001

### 02 – Nessa etapa, o erro foi forçado APÓS a transmissão da NFC-e.

| Estoque Outros<br>TOTVS 2011 Série T Manufactura                                                                                             | <pre>[INFO ][SERUER] [06/09/2016 19:03:16] Starting Program SIGAADU Thread 7960 ael.gabriel.SPON5138) *** Loading dbapi.dll *** Loading dbapi.dll **** Loading dbapi.dll ***********************************</pre> |
|----------------------------------------------------------------------------------------------------|----------------------------------------------------------------------------------------------------|
| SMARTCLIENT encontrou um problema durante a execucao e sera finalizado.<br>Para informacoes adicionais clique em detalhes           Detalhes | <pre>####################################</pre>                                                                                                    |
|                                                                                                    | 0                                                                                                    |
| AguardeProcess                                                                                                    | ando orcamento <mark>002676</mark>                                                                                                    |

03 – Como houve a transmissão da NFC-e, o sistema solicitou a numeração do documento.

| Second State Visualizar Tabela d |                                  |           |  |  |  |  |  |
|----------------------------------|----------------------------------|-----------|--|--|--|--|--|
| ∄✗傽◈іі́́́́́́∕́́́×́́́́            |                                  |           |  |  |  |  |  |
| Pasta Series de N. Fiscais\Itens | Pasta Series de N. Fiscais\Itens |           |  |  |  |  |  |
| 🖶 🔎 Series de N. Fiscais         | Chave                            | Descricao |  |  |  |  |  |
| Itens                            | 001                              | 00000011  |  |  |  |  |  |
|                                  | 002                              | 00000865  |  |  |  |  |  |

04 – Verifique que o campo L1\_SITUA foi atualizado com "T3", o que significa que houve um erro APÓS o transmissão da NFCе.

# **Evidência de Testes**

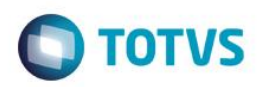

|   | Results 📑 | Messages  |        |     |         |     |        |    |
|---|-----------|-----------|--------|-----|---------|-----|--------|----|
|   | L1_SITUA  | L1_FILIAL | L1_NUM | L1_ | DOC     | L1, | SERIE  |    |
| 1 | T1        | 01        | 002674 |     |         |     |        |    |
| 2 |           | 01        | 002675 |     |         |     |        |    |
| 3 | Т3        | 01        | 002676 | 000 | 0000864 | 00  | 2      |    |
|   |           |           |        |     |         |     |        |    |
|   |           |           |        |     |         |     |        |    |
|   |           |           |        |     |         |     |        |    |
|   | LX_FILIAL | LX_CUPOM  | LX_SEF | IE  | LX_SITU | A   | LX_MOD | DO |
| 1 | 01        | 00000863  | 002    |     | ОК      |     | 65     |    |

05 – Verifique que ao acessar novamente o Controle de Lojas, o sistema vai recuperar a venda para ser finalizada novamente e enviar o número do documento utilizado para que ele seja CANCELADO (se a nota foi autorizada) ou INUTILIZADO (se a nota não foi autorizada).

| 1 |  |
|---|--|
|   |  |

O sistema recuperou a venda (orcamento 002676). Será aberta a tela para finalizar esta venda.

TOTVS

06 – Após recuperar a venda, o sistema limpa os campos L1\_DOC e L1\_SERIE e envia o número solicitado para ser CANCELADO ou INUTILIZADO.

<u>O</u>k

| III F | Results 📑 I | Messages  |        |        |          |  |
|-------|-------------|-----------|--------|--------|----------|--|
|       | L1_SITUA    | L1_FILIAL | L1_NUM | L1_DOC | L1_SERIE |  |
| 1     | T1          | 01        | 002674 |        |          |  |
| 2     |             | 01        | 002675 |        |          |  |
| 3     |             | 01        | 002676 |        |          |  |

|   | LX_FILIAL | LX_CUPOM | LX_SERIE | LX_SITUA | LX_MODDOC |
|---|-----------|----------|----------|----------|-----------|
| 1 | 01        | 00000863 | 002      | OK       | 65        |
| 2 | 01        | 00000864 | 002      | OK       | 65        |

### Teste Integrado (Equipe de Testes)

[Descrever a sequência dos testes realizados em detalhes e os resultados atingidos. O Print Screen de telas é opcional]

### Teste Automatizado (Central de Automação) [Opcional]

[Informar as suítes executadas e descrever os resultados atingidos]

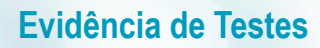

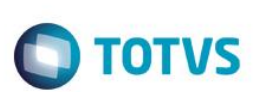

Dicionário de Dados (Codificação) [Opcional] [O objetivo é incluir o print-screen da tela do dicionário de dados atualizado quando necessário.]

### 2. Outras Evidências

O objetivo é indicar para a equipe de Testes que a informação criada deve ser validada, como por exemplo, publicação de ponto de entrada, etc.